## **QRG** – Edit Family Member Date Added

## Table of Contents

| WHAT IS A QRG         | 1 |
|-----------------------|---|
| WHO THIS GUIDE IS FOR | 1 |

WHAT IS A QRG – QRG stands for **Quick Reference Guide**. Quick Reference Guides are short 1-8 page documents that provide concise practical information and advice on specific topics. Sometimes known as "cheat sheets" quick reference guides are designed for users who know the material or task but need something in front of them to remind them of the steps.

WHO THIS GUIDE IS FOR –Reports are unable to read services entered for HoH or HH because of the date incongruency. By editing the Family Member Added Date, it will resolve issues of missing services on reports currently not showing because services were provider prior to the family members being a part of the household.

This guide is useful for End Users to correct data quality issues.

## EDIT FAMILY ADDED DATE

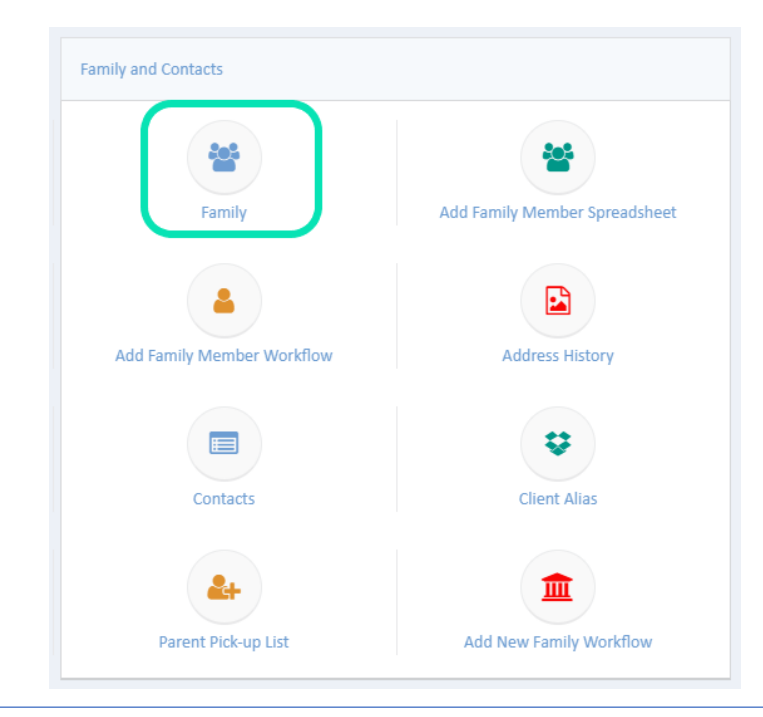

1. Go to Case Management > Family and Contact > Select Family icon

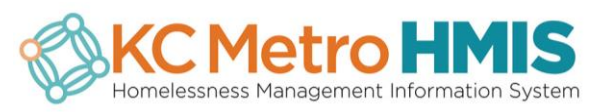

2. Gear > Edit Family Members

|                 |   |   | 🛎 😤 🗡                          |   |            |              |                  | Hannayd Ruiz           |
|-----------------|---|---|--------------------------------|---|------------|--------------|------------------|------------------------|
| ♥ ♣ ⊕           | < |   | Client Families                |   |            |              |                  | •                      |
| Q Find Client   |   | - | Quick Add Family Member        |   | Date Added | Date Removed | Primary Language | Family ID              |
| + Add Client    | 0 | ٥ | Remove and Exit Family Members |   | 1/8/1998   | Open         | English          | 409353                 |
| Case Management |   | 쓥 | Edit Family Members            | ) | 1          |              |                  | Results Per Page: 50 🗸 |
|                 |   | ß | Edit Family Information        |   |            |              |                  |                        |
| :.: Assessments |   |   |                                |   |            |              |                  |                        |
| 😁 My CaseWorthy |   |   |                                |   |            |              |                  |                        |
|                 |   |   |                                |   |            |              |                  |                        |

3. Select the box next to the client's name that you want to edit > Edit Date Added > SAVE

| Edit Family Members               |                |     |        |              |              |              |                        |           |  |  |
|-----------------------------------|----------------|-----|--------|--------------|--------------|--------------|------------------------|-----------|--|--|
| Family                            |                |     |        |              |              |              |                        |           |  |  |
| Total Rows: 3 + Add Family Member |                |     |        |              |              |              |                        |           |  |  |
| Family Member *                   | Relationship * | Age | Gender | Lives W/ HoH | Date Added * | Date Removed | <b>@</b> Family Status | Dependent |  |  |
| ۹ م                               | Self 👻         | 45  | Female | 0            | 01/08/1998   | Open 🗯       | •                      |           |  |  |
|                                   | Other Relative | 16  | Male   | No           | 5/20/2015    | Open         |                        |           |  |  |
|                                   | Other Relative | 13  | Female | No           | 5/20/2015    | Open         |                        |           |  |  |
|                                   |                |     |        |              |              |              |                        |           |  |  |

## FOR SUPPORT

For this or other support please reach out to MARC by opening a helpdesk ticket: <u>http://www.kcmetrohmis.org/helpdesk.htm</u>.

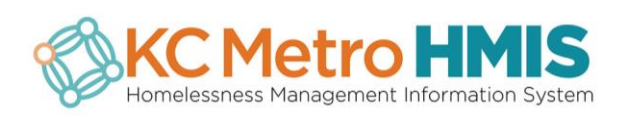